# คู่มือการใช้งานระบบห้องสมุดอัตโนมัติ OpenBiblio รุ่น myLib

โดย ... บุญเลิศ อรุณพิบูลย์

ฝ่ายบริการความรู้ทางวิทยาศาสตร์และเทคโนโลยี

สำนักงานพัฒนาวิทยาศาสตร์และเทคโนโลยีแห่งชาติ (สวทช.)

กรกฎาคม 2556

### แนะนำโปรแกรม

โปรแกรมระบบห้องสมุดอัตโนมัติ OpenBiblio รุ่น myLib เป็นโปรแกรมระบบห้องสมุดอัตโนมัติที่พัฒนา ต่อยอดจากโปรแกรม OpenBiblio อันเป็นโปรแกรมระบบห้องสมุดอัตโนมัติ (Automated Library) ที่พัฒนาบนฐาน ของโอเพนซอร์ส หรือการเปิดเผยต้นฉบับโปรแกรมที่ให้บริการผ่านเว็บ http://obiblio.sourceforge.net/

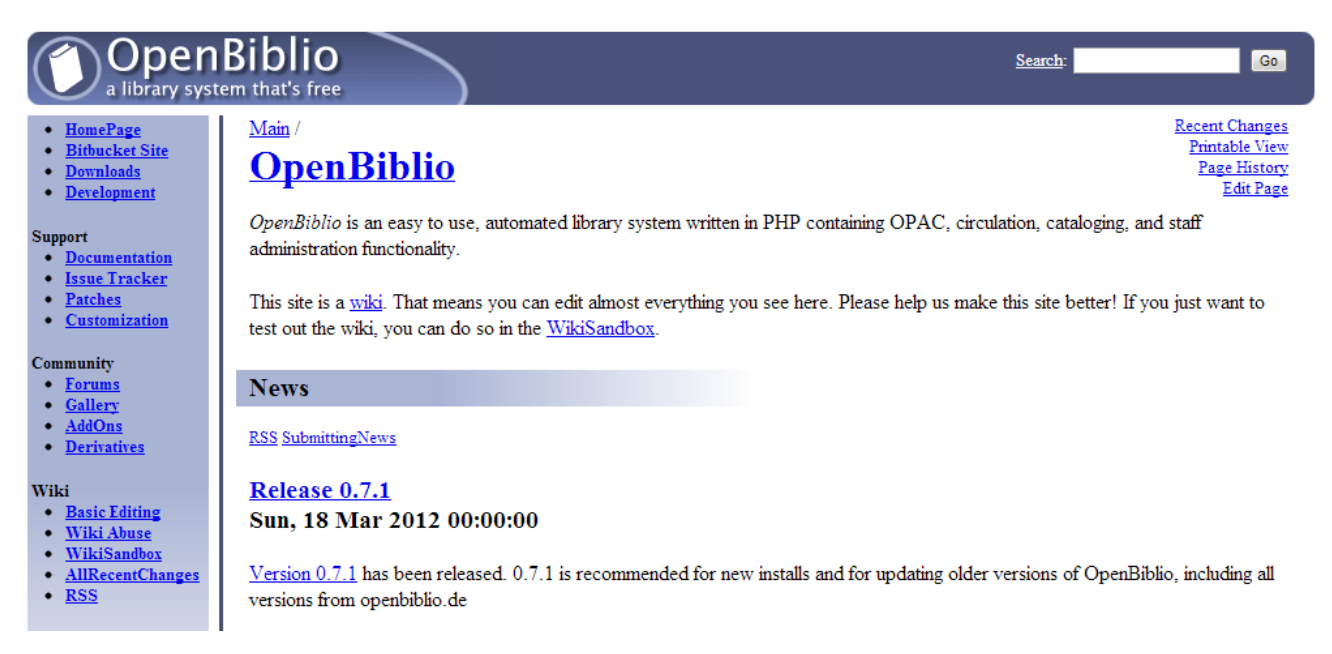

โปรแกรม OpenBiblio เป็นระบบห้องสมุดอัตโนมัติที่พัฒนาด้วยภาษา PHP ทำงานบนระบบฐานข้อมูล MySQL และ OpenBiblio รุ่น myLib ก็ได้นำต้นฉบับโปรแกรมดังกล่าวมาปรับปรุงความสามารถ โดยเฉพาะ การปรับแก้ไขปัญหาภาษาไทย การปรับรูปแบบการแสดงผลข้อมูลเพื่อให้รองรับการใช้งานกับห้องสมุดขนาดเล็ก ในประเทศไทย

### การติดตั้งโปรแกรมบน AppServ

ต้นฉบับโปรแกรม OpenBiblio รุ่น myLib คาวน์โหลดได้จากเว็บไซต์ http://stks.or.th/th/knowledgebank/25-open-source/4153-mylib.html ซึ่งมีต้นฉบับเป็นฟอร์แมต zip ดังนี้ openbiblio-mylib.zip

การใช้งานให้แตกแฟ้มฟอร์แมต zip จะได้โฟลเดอร์ชื่อ openbiblio-mylib จากนั้นให้คัดลอกโฟลเดอร์ ดังกล่าวไปไว้ในโฟลเดอร์ C:\AppServ\www ของ AppServ

เมื่อกัดลอกโฟลเดอร์ต้นฉบับโปรแกรมไว้ที่ C:\AppServ\www แล้วให้เปลี่ยนชื่อโฟลเดอร์ให้เหมาะสม เช่น mylib จากนั้นเข้าสู่ส่วนการสร้างฐานข้อมูลรองรับข้อมูลของ OpenBiblio ด้วยกำสั่ง http://127.0.0.1/phpmyadmin

| ♦ ♦ ♥ ③ 127.0.0.1/ph     | pmyadmin/                                  |
|--------------------------|--------------------------------------------|
|                          | localhost                                  |
| phpMyAdmin               | 🛱 Server version: 5.0.51b-community-nt-log |
|                          | Protocol version: 10                       |
|                          | Server: localhost via TCP/IP               |
| Database                 | User: root@localhost                       |
| (Databases) 👻            | 11 MySQL charset: UTF-8 Unicode (utf8)     |
| Please select a database | 1 MySQL connection collation:              |
|                          | Create new database @                      |
|                          | mylib                                      |
|                          | utf8_unicode_ci                            |
|                          | Show MySQL runtime information             |

จากจอภาพการสร้างฐานข้อมูลของ MySQL ให้ระบุชื่อฐานข้อมูล Create new database เช่น mylib จากนั้น เลือกรายการรูปแบบการเข้ารหัสภาษาเป็น utf8\_unicode\_ci แล้วคลิกปุ่ม Create

เมื่อสร้างฐานข้อมูลตามขั้นตอนข้างต้น ก็ให้ไปปรับแต่งค่า Config ของไฟล์ระบบ OpenBiblio โดยเข้าไปที่ โฟลเดอร์ C:\AppServ\www\mylib เปิดไฟล์ database\_constants.php ด้วย TextEditor เช่น NotePad++

| 📔 C:\A | xppServ\www\mylib\database_constants.php - Notepad++ 📃 🗉 🔀   |
|--------|--------------------------------------------------------------|
| File E | dit Search View Encoding Language Settings Macro Run Plugins |
| Window | w ? X                                                        |
|        |                                                              |
| 😑 data | base_constants.php 🗵                                         |
| 1      | ₽ php ▲</td                                                  |
| 2      |                                                              |
|        | *****                                                        |
| 3      | *                                                            |
| 4      | * ATTENTION!                                                 |
| 5      | *                                                            |
| 6      | *    Please modify the following database                    |
|        | connection variables to match                                |
| 7      | * \/ the MySQL database and user that you have               |
|        | created for OpenBiblio. \/                                   |
| 8      |                                                              |
|        | ***********                                                  |
|        | *****                                                        |
| 9      | - */                                                         |
| 10     | <pre>define("OBIB_HOST", "localhost");</pre>                 |
| 11     | <pre>define("OBIB_DATABASE", "openbiblio");</pre>            |
| 12     | <pre>define("OBIB_USERNAME", "openbiblio");</pre>            |
| 13     | <pre>define("OBIB_PWD", "openbiblio");</pre>                 |
| 14     | 户/************************************                       |
|        | ****                                                         |
| 15     | *                                                            |
|        | $\wedge$                                                     |
|        | $\wedge$                                                     |
| 16     | *                                                            |
| ]      |                                                              |
| Ln:1 ( | Col:1 Sel:0 0 Dos\Windows ANSI as UTF-8 INS                  |

ปรับแก้ไขข้อมูลในรายการ define ทั้ง 4 รายการให้ถูกต้องกับค่า Config ของ AppServ เช่น

- บรรทัดที่ 10 define("OBIB\_HOST", "localhost");
   คงไว้เหมือนเดิม
- define("OBIB\_DATABASE", "openbiblio");
   ปรับแก้ไขคำว่า openbiblio ให้ตรงกับชื่อฐานข้อมูลที่สร้างไว้ (กรณีนี้คือ mylib)
- define("OBIB\_USERNAME", "openbiblio");
   ปรับแก้ไขคำว่า openbiblio ให้ตรงกับ user name ของผู้ใช้งาน AppServ (กรณีนี้คือ root)
- define("OBIB\_PWD", "openbiblio");
   ปรับแก้ไขคำว่า openbiblio ให้ตรงกับ password ของผู้ใช้งาน AppServ

เมื่อปรับแก้ไขข้อมูลทั้งหมดแล้วให้บันทึกแฟ้มและปิดแฟ้มดังกล่าว จากนั้นจะเข้าสู่ส่วนติดตั้งโปรแกรม โดยพิมพ์กำสั่ง http://127.0.0.1/mylib จะปรากฏส่วนการติดตั้ง ดังนี้

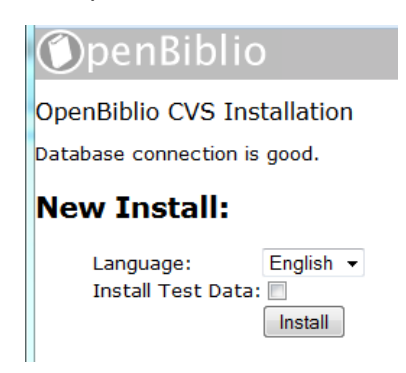

คลิกเลือกภาษาการติดตั้งเป็น English ต่อด้วยการคลิกเลือกการติดตั้งข้อมูลตัวอย่าง Install Test Data จากนั้นคลิกปุ่ม Install

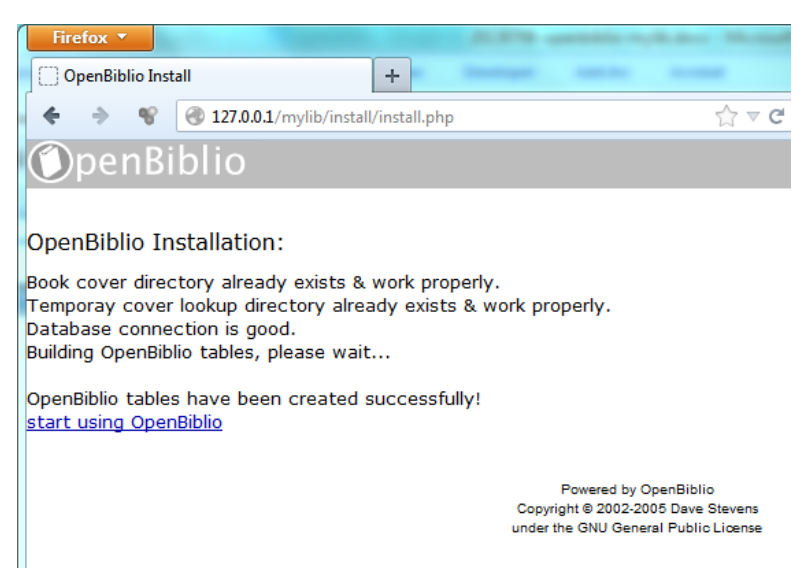

จากภาพแสดงว่าการติดตั้งโปรแกรม OpenBiblio รุ่น myLib เสร็จสมบูรณ์ ให้คลิกลิงก์ start using OpenBiblio เพื่อเริ่มโปรแกรม

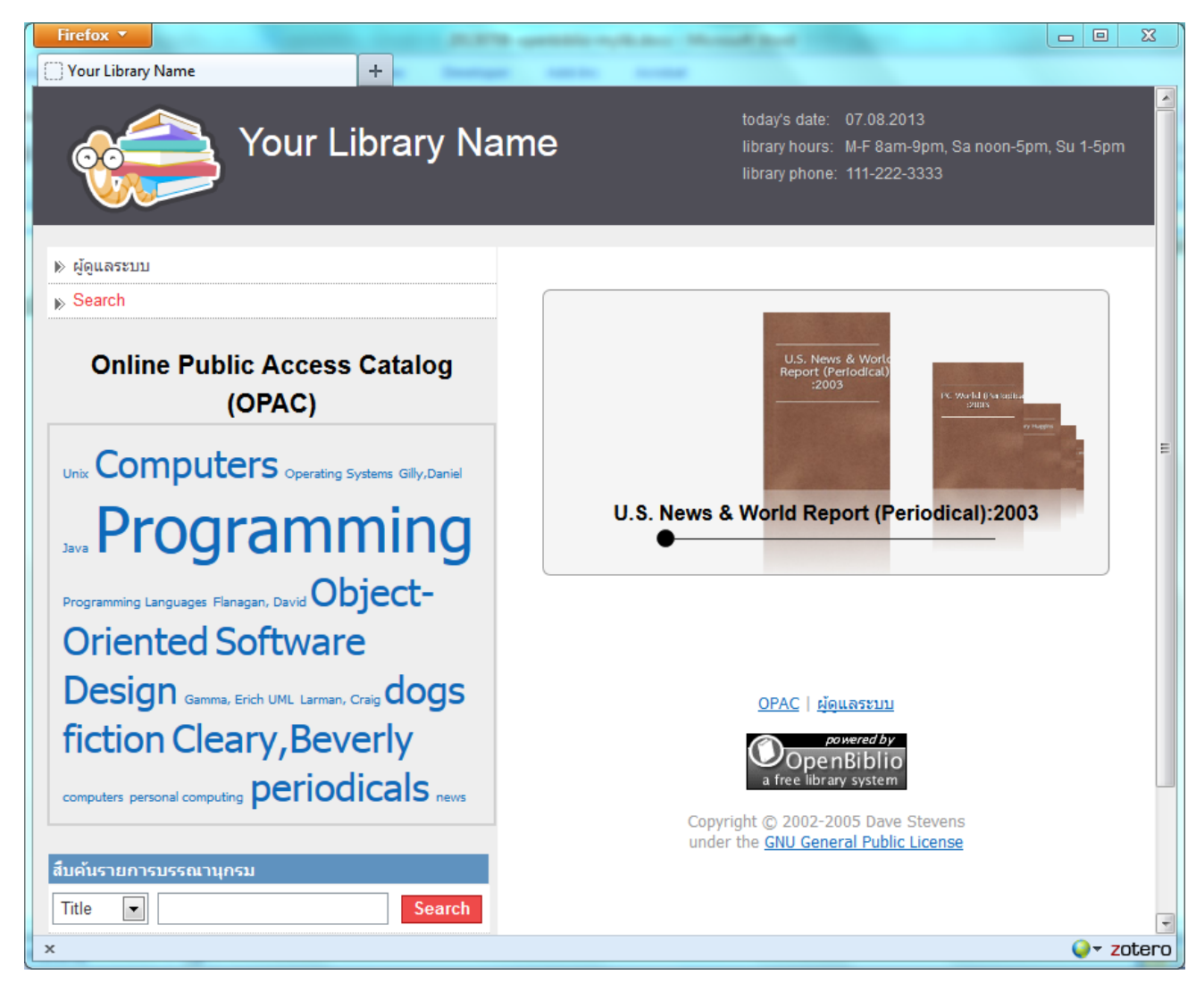

จากภาพเป็นส่วนการทำงานกับผู้ใช้ที่เรียกว่า OPAC (Online Public Access Catalog) ซึ่งเป็นจอภาพที่ผู้ใช้ สามารถเข้าถึงทรัพยากรของห้องสมุด

#### การสืบค้นทรัพยากรโดยผู้ใช้

ผู้ใช้งานห้องสมุดผ่านระบบห้องสมุดอัตโนมัติ OpenBiblio รุ่น myLib สามารถเข้าสืบค้นทรัพยากรได้ สะดวกขึ้นกว่าระบบห้องสมุดอัตโนมัติทั่วไป เพราะนอกจากการเข้าถึงผ่านการสืบค้น ยังสามารถใช้การคลิกเลือก หัวเรื่อง การคลิกจากภาพตัวอย่างของปกหนังสือ ซึ่งเป็นรูปแบบใหม่ที่ OpenBiblio รุ่น myLib ที่ให้ความสนใจและ ปรับโฉมการทำงานเพื่อให้ผู้ใช้งานเข้าใช้งานได้สะดวกยิ่งขึ้น

การเข้าถึงด้วยหัวเรื่อง จะทำได้ผ่านพื้นที่การทำงานที่เรียกว่า Subject Cloud ซึ่งจะแสดงว่าทรัพยากรในระบบนี้มีหัวเรื่องใดบ้าง และหัวเรื่องใดมีจำนวนมาก

จากตัวอย่างจะพบว่าหัวเรื่อง Programming มีขนาดหนาและ ตัวใหญ่ กว่าหัวเรื่องอื่น จึงแสดงว่าในระบบนี้มีการให้หัวเรื่องกับ ทรัพยากรด้วยกำว่า Programming มากที่สุด ซึ่งเมื่อกลิกที่กำว่า Programming โปรแกรมจะแสดงรายการทรัพยากรตามหัวเรื่องที่เลือก ดังนี้

3 results found

unix Computers Operating Systems Gilly, Daniel Java Design Gamma, Erich UML Larman, Craig dogss fiction Cleary, Beverly computers personal computing Design news

| Search Results: |              |                  |                    |
|-----------------|--------------|------------------|--------------------|
| 1.              | Title:       | <u>Java in a</u> | Nutshell           |
| s -             | Author:      | Flanagan         | <u>, David</u>     |
|                 | Material:    | book             |                    |
|                 | Collection:  | Adult Non        | fiction            |
|                 | Call Number: | 005.4 Fla        |                    |
|                 | Copy Barcod  | le: 102          | Status: checked in |
| 2.              | Title:       | <u>Design P</u>  | atterns            |
| S               | Author:      | <u>Gamma,</u>    | Erich              |
|                 | Material:    | book             |                    |
|                 | Collection:  | Adult Non        | fiction            |
|                 | Call Number: | 005.4 Gar        | m                  |
|                 | Copy Barcod  | le: 103          | Status: checked in |
| 3.              | Title:       | Applying         | UML and Patterns   |
| $\triangleleft$ | Author:      | Larman, (        | Craig              |
|                 | Material:    | book             |                    |
|                 | Collection:  | Adult Non        | fiction            |
|                 | Call Number: | 005.4 Lar        |                    |
|                 | Copy Barcod  | le: 104          | Status: checked in |

จากภาพแสดงว่าทรัพยากรที่มีการให้หัวเรื่องด้วยคำว่า Programming มี 3 รายการ ทั้งนี้สามารถคลิกที่ชื่อ เรื่อง (Title) ของทรัพยากรที่ต้องการเพื่อดูรายละเอียดอื่นๆ ดังนี้

| Bibliography Information:         |                                                          |  |  |  |  |
|-----------------------------------|----------------------------------------------------------|--|--|--|--|
| Material Type:                    | book                                                     |  |  |  |  |
| Collection:                       | Adult Nonfiction                                         |  |  |  |  |
| Call Number:                      | 005.4 Gam                                                |  |  |  |  |
| Title:                            | Design Patterns                                          |  |  |  |  |
| Remainder of title:               | Elements of Reusable Object-Oriented Software            |  |  |  |  |
| Personal name:                    | Gamma, Erich                                             |  |  |  |  |
| Statement of responsibility, etc. | Erich Gamma, Richard Helm, Ralph Johnson, John Vlissides |  |  |  |  |
| Show in OPAC:                     | yes                                                      |  |  |  |  |

#### Bibliography Copy Information:

| Barcode #    | Description    | Status       | Status Dt             | Due Back     |
|--------------|----------------|--------------|-----------------------|--------------|
| 103          |                | checked in   | 2013-07-08 13:54:1    | 7            |
| Additional   | Bibliographi   | c Informa    | tion:                 |              |
| Subject adde | d entrytopical | term - Topic | al term or geographic | name as ent  |
| Subject adde | d entrytopical | term - Topic | al term or geographic | name as ent  |
| Subject adde | d entrytopical | term - Topic | al term or geographic | name as enti |

การกลับไปสู่หน้าแรกของ OPAC ทำได้โดยการคลิกที่ชื่อเว็บในส่วน Header กรณีนี้คือคลิกที่คำว่า "Your Library Name" จากหน้าแรกของ OPAC ยังสามารถเข้าถึงทรัพยากรที่ต้องการได้โดยการคลิกที่ปกหนังสือได้เช่นกัน

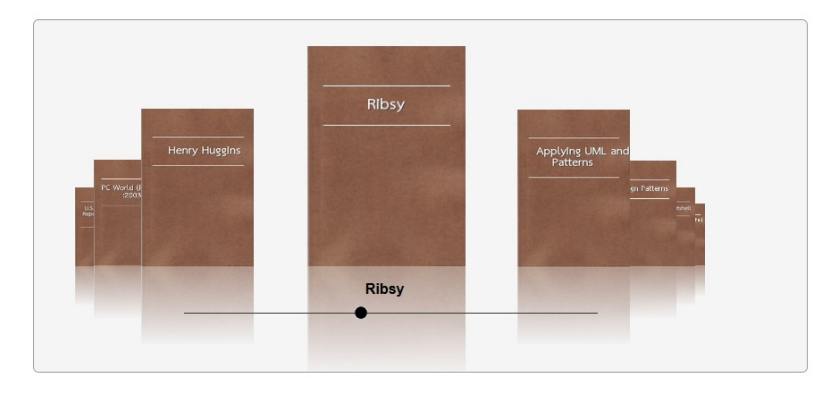

#### ้โดยการคลิกที่ปกหนังสือ จะแสดงข้อมูลบรรณานุกรมของหนังสือเล่มดังกล่าว

| Bibliography Information:         |                                              |  |  |  |
|-----------------------------------|----------------------------------------------|--|--|--|
| Material Type:                    | book                                         |  |  |  |
| Collection:                       | Juvenile Fiction                             |  |  |  |
| Call Number:                      | JF Cle                                       |  |  |  |
| Title:                            | Ribsy                                        |  |  |  |
| Remainder of title:               |                                              |  |  |  |
| Personal name:                    | Cleary,Beverly                               |  |  |  |
| Statement of responsibility, etc. | Beverly Cleary, Illustrated by Louis Darling |  |  |  |
| Show in OPAC:                     | yes                                          |  |  |  |

#### **Bibliography Copy Information:**

| Barcode #  | Description  | Status     | Status Dt           | Due Back |
|------------|--------------|------------|---------------------|----------|
| 105        |              | checked in | 2013-07-08 13:54:17 |          |
|            |              |            |                     |          |
| Additional | Bibliographi | c Informa  | tion:               |          |
|            |              |            | 1.1                 |          |

Subject added entry--topical term - Topical term or geographic name as entry element: fiction

| a a             | שע עיש       | י עפ      | צ ע         | ব          | ອ ວິທເ         |
|-----------------|--------------|-----------|-------------|------------|----------------|
| นอกจากนยงสามารเ | ถไชการคนทงกา | รคนแบบงาย | และการคนขนส | างเหมอนระบ | เบหองสมุดทว เป |
|                 |              |           | 9           | J          | 9              |

| สืบคันรายการบรรณานุก | รม              |
|----------------------|-----------------|
| Title 💌              | Search          |
|                      |                 |
| -[-] Advanced S      | Search          |
| Lindranoca           |                 |
| Title 💌              |                 |
|                      |                 |
| AND Title            | <b>•</b>        |
|                      |                 |
| [+]                  |                 |
|                      |                 |
| Published Year:      |                 |
| Language:            | ANY             |
| Material Type:       | ANY             |
| Collection Type:     | ANY             |
|                      |                 |
|                      | Search Clear or |
|                      | Cancel          |

# การปรับแต่งระบบโดยผู้ดูแลระบบ

เมื่อติดตั้งโปรแกรมแล้ว ก่อนใช้งานควรเริ่มจากการปรับแต่งระบบโดยผู้ดูแลระบบ ซึ่งทำได้โดยการคลิก เมนูกำสั่ง "ผู้ดูแลระบบ" ซึ่งจะปรากฏส่วนการทำงาน ดังนี้

| Home      | Circulation | Cataloging        | Admin                                                                                                    | Reports                                                                  |                                                                     |                        |
|-----------|-------------|-------------------|----------------------------------------------------------------------------------------------------|--------------------------------------------------------------------------|---------------------------------------------------------------------|------------------------|
| Login     |             |                   |                                                                                                    |                                                                          |                                                                     |                        |
| ▶ Home    |             | Welcome t         | o OpenBil                                                                                                    | blio                                                                     |                                                                     |                        |
| ▶ License |             | Use the navigatio | n tabs at the top                                                                                                    | of each page to a                                                        | access the following library ad                                     | ministration sections. |
| ▶ Credits |             | Tah Doc           | cription                                                                                                    |                                                                          |                                                                     |                        |
|           |             | Circulation Use   | his tab to mana                                                                                                    | ae vour member r                                                         | records                                                             |                        |
|           |             |                   | <ul> <li>Member admir</li> <li>Member bibliog</li> <li>Bibliography c</li> </ul>                                                       | nistration (new, se<br>graphy checkout,<br>heckin and shelvi             | earch, edit, delete)<br>holds, account, and history<br>ng cart list |                        |
|           |             | Cataloging Use    | his tab to mana                                                                                                    | ge your bibliograp                                                       | hy records.                                                         |                        |
|           |             | <u>i</u>          | <ul> <li>Bibliography a</li> </ul>                                                                                                    | dministration (nev                                                       | v, search, edit, delete)                                            |                        |
|           |             | Admin Use         | his tab to mana                                                                                                    | ge staff and admir                                                       | nistrative records.                                                 |                        |
|           |             | ÷                 | <ul> <li>Staff administr</li> <li>General library</li> <li>Library collecti</li> <li>Library materia</li> <li>Library theme</li> </ul> | ration (new, edit, p<br>r settings<br>ion list<br>al type list<br>editor | bassword, delete)                                                   |                        |
|           |             | Reports Use       | his tab to run re                                                                                                    | ports on your libra                                                      | ary data.                                                           |                        |
|           |             |                   | <ul><li>Report.</li><li>Labels.</li></ul>                                                                                              |                                                                          |                                                                     |                        |

จากนั้นคลิกปุ่ม Login เพื่อเข้าสู่ระบบด้วย Username คือ admin และ Password คือ admin

| Staff Login: |       |  |  |  |
|--------------|-------|--|--|--|
| Username:    | admin |  |  |  |
| Password:    | ••••  |  |  |  |
| Login        |       |  |  |  |

# ในส่วนการทำงานของผู้ดูแลระบบ ให้คลิกแท็บ Admin ซึ่งจะปรากฏรายการคำสั่งที่เกี่ยวข้อง คังนี้

| Home         | Circulation  | Cataloging        | Admin            | Reports            |                                                                   |
|--------------|--------------|-------------------|------------------|--------------------|-------------------------------------------------------------------|
| Logout       |              | ÷                 |                  |                    |                                                                   |
| Admin Su     | ımmary       | Correction Admin  |                  |                    |                                                                   |
| 🔊 Staff Adm  | nin          | Use the functions | located in the I | eft hand navigatio | n area to manage your library's staff and administrative records. |
| ▶ Library Se | ettings      | -                 |                  |                    |                                                                   |
| Member 1     | Гурes        |                   |                  |                    |                                                                   |
| ▶ Member F   | Fields       |                   |                  |                    |                                                                   |
| 🔊 Material T | [ypes        |                   |                  |                    |                                                                   |
| ▶ Collection | ıs           |                   |                  |                    |                                                                   |
| Checkout     | Privs        |                   |                  |                    | <u>OPAC   ผู้ดูแลระบบ</u>                                         |
| Nover Loc    | okup Options |                   |                  |                    | One pRiplin                                                       |
| ▶ Z39.50 O   | ptions       |                   |                  |                    | a free library system                                             |
| ▶ Z39.50 S   | ervers       |                   |                  |                    | Copyright © 2002-2005 Dave Stevens                                |
| ▶ Bulk ISBI  | N Lookup     | -                 |                  |                    | under the <u>GNU General Public License</u>                       |
| ▶ Themes     |              |                   |                  |                    |                                                                   |
| ▶ Import / E | Export       |                   |                  |                    |                                                                   |
|              |              |                   |                  |                    |                                                                   |

### การเปลี่ยนรหัสผ่านของผู้ดูแลระบบ

กำสั่งแรกที่ผู้ดูแลระบบควรรู้จักก็คือ การเปลี่ยนรหัสผ่าน โดยคลิกเลือกคำสั่ง Staff Admin จะปรากฏส่วน แสดงรายชื่อสมาชิกของระบบ ดังนี้

#### Staff Members:

| Function                        | Last Namo  | Einet Neuron |                 |      | Cuspondodu    |            |       |         |            |
|---------------------------------|------------|--------------|-----------------|------|---------------|------------|-------|---------|------------|
| Function                        | Last Name. | FILST NUME:  | cogin osername. | Circ | Update Member | Catalog Ad | Admin | Reports | Suspended: |
| edit pwd del Root Administrator |            |              | admin           | Yes  | Yes           | Yes        | Yes   | Yes     | No         |

คลิกลิงก์ pwd ของ Root Administrator จากนั้นป้อนรหัสผ่านใหม่ 2 ครั้งเพื่อป้องกันการบุกรุกระบบ และ ควรหมั่นปรับเปลี่ยนรหัสผ่านสม่ำเสมอ

| Reset Staff Member Password: |           |  |  |  |  |  |  |
|------------------------------|-----------|--|--|--|--|--|--|
| Password:                    | •••••     |  |  |  |  |  |  |
| Re-enter Password:           | •••••     |  |  |  |  |  |  |
| Subm                         | it Cancel |  |  |  |  |  |  |

### การปรับแต่งข้อมูลของเว็บไซต์

การปรับแต่งข้อมูลของเว็บไซต์ เช่น ชื่อเว็บ ข้อมูลการให้บริการ เป็นอีกกำสั่งที่ควรคำเนินการก่อนเปิดใช้ งานเว็บ โดยกลิกเลือกจากเมนูกำสั่ง Library Settings ซึ่งจะมีรายการที่ต้องกำหนด ดังนี้

| Edit Library Settings:            |                                    |  |  |  |  |  |
|-----------------------------------|------------------------------------|--|--|--|--|--|
| Library Name:                     | Your Library Name                  |  |  |  |  |  |
| Library Image URL:                | /images/logo.png                   |  |  |  |  |  |
| Only Show Image in Header:        |                                    |  |  |  |  |  |
| Library Hours:                    | M-F 8am-9pm, Sa noon-5pm, Su 1-5pm |  |  |  |  |  |
| Library Phone:                    | 111-222-3333                       |  |  |  |  |  |
| Library URL:                      |                                    |  |  |  |  |  |
| OPAC URL:                         | /opac/index.php                    |  |  |  |  |  |
| Session Timeout:                  | 20 minutes                         |  |  |  |  |  |
| Search Results:                   | 10 items per page                  |  |  |  |  |  |
| Purge Bibliography History After: | 6 months                           |  |  |  |  |  |
| Block Checkouts When Fines Due:   |                                    |  |  |  |  |  |
| Max. hold length:                 | 14 days                            |  |  |  |  |  |
| Locale:                           | English 💌                          |  |  |  |  |  |
| HTML Charset:                     | utf-8                              |  |  |  |  |  |
| HTML Tag Lang Attribute:          |                                    |  |  |  |  |  |
| Auto update inactive members in:  | 90 days                            |  |  |  |  |  |
| Print Fonts:                      | th-sarabun 💌                       |  |  |  |  |  |
| Print Fonts Size:                 | 14 pt                              |  |  |  |  |  |
|                                   | Update                             |  |  |  |  |  |

ปรับแก้ไขข้อมูลตามต้องการเช่นการปรับแก้ไขค่า Locale เป็น "ภาษาไทย" เพื่อปรับระบบติคต่อผู้ใช้เป็น "ภาษาไทย" แล้วคลิกปุ่ม Update

|                                    |          | Boon              | lert's Librar             | y                                        |          | เวลาบีจจุบัน:<br>เวลาเปิดบริการ<br>ดิดต่อ: | วันจันทร์ที่ 8 ก<br>ธ. 7 วัน 24 ชั่วโม<br>ดิดต่อผ่าน Fa | ารกฎาคม พ.ศ.2556<br>มง<br>cebook/boonlert.aroonpiboon |  |
|------------------------------------|----------|-------------------|---------------------------|------------------------------------------|----------|--------------------------------------------|---------------------------------------------------------|-------------------------------------------------------|--|
| หน้าหลัก                           | สมาชิง   | กห้องสมุด         | งานลงรายการทรัพยาก        | ารสารสนเเ                                | าศ งาน   | ดูแลระบบ                                   | รายงาน                                                  |                                                       |  |
| ออกจากระบบ                         | U        | ข้อมูลถูกปรั      | บปรุงเรียบร้อยแล้ว        |                                          |          |                                            |                                                         | _                                                     |  |
| 🔊 ส่วนดูแลระบ                      | บ        | แก้ไขการตั้       | ั้งค่าห้องสมุด:           |                                          |          |                                            |                                                         | _                                                     |  |
| ▶ ผู้ใช้งานระบบ                    | J        | ชื่อห้องสมุด:     |                           | Boonlert's Library                       |          |                                            |                                                         |                                                       |  |
| 膨 ตั้งค่าห้องสมุ                   | ด        | ชื่อนามสกุลไ      | ใฟล์รูปภาพส่วนหัวของระบบ: | ע:/images/logo.png                       |          |                                            |                                                         |                                                       |  |
| 膨 กลุ่มสมาชิก                      |          | แสดงรูปภาพ        | เส่วนหัวเท่านั้น:         |                                          |          |                                            |                                                         |                                                       |  |
| 膨 ฟิลด์สมาชิก                      |          | เวลาเปิดทำก       | 175.                      | 7 วับ 24 ชั่วโบเม                        |          |                                            |                                                         |                                                       |  |
| 膨 ประเภททรัพ                       | ยากร     |                   |                           | 1 JA 24 DJ LAN                           |          |                                            |                                                         |                                                       |  |
| สารสนเทศ                           |          | ดิดต่อ:           |                           | ติดต่อผ่าน Facebook/boonlert.aroonpiboon |          |                                            |                                                         |                                                       |  |
| ▶ สถานที่จัดเก็<br>ทรัพยากร        | U        | เว็บไซต์ห้องสมุด: |                           |                                          |          |                                            |                                                         |                                                       |  |
| สารสนเทศ                           | URL ระบบ |                   | RL ຈະນນ OPAC:             |                                          | ndex.php |                                            |                                                         |                                                       |  |
| ▶ สทธการยม<br>ทรัพยากร<br>สารสนเทศ |          | เวลาอยู่ในระ      | ינע:                      | 20                                       | นาที     |                                            |                                                         |                                                       |  |

#### การลงข้อมูลบรรณานุกรมทรัพยากรอย่างง่าย

สำหรับห้องสมุดขนาดเล็ก สามารถลงข้อมูลบรรณานุกรมได้โดยผู้ดูแลระบบ ซึ่งเริ่มจากการสร้าง "ประเภท ทรัพยากรสารสนเทศ" ของห้องสมุดก่อน โดยคลิกเลือกรายการกำสั่ง "ประเภททรัพยากรสารสนเทศ" จะปรากฏ จอภาพการทำงาน ดังนี้

#### <u>เพิ่มประเภททรัพยากรสารสนเทศ</u>

#### ประเภททรัพยากรสารสนเทศ

| *คำสั่ง                           | ประเภททรัพยากรสารสนเทศ | ชื่อไฟล์รูปภาพ        | รายการทรัพยากรสารสนเทศทั้งหมด |
|-----------------------------------|------------------------|-----------------------|-------------------------------|
| <u>แก้ไข ลบ ฟิลด์ MARC</u>        | audio tapes            | tape.gif              | 0                             |
| <u>แก้ไข</u> ลบ <u>ฟิลด์ MARC</u> | book                   | look.gif              | 6                             |
| <u>แก้ไข ลบ ฟิลด์ MARC</u>        | cd audio               | 😪 cd.gif              | 0                             |
| <u>แก้ไข ลบ ฟิลด์ MARC</u>        | cd computer            | 😪 cd.gif              | 0                             |
| <u>แก้ไข ลบ ฟิลด์ MARC</u>        | equipment              | 💼 <sup>case.gif</sup> | 0                             |
| <u>แก้ไข</u> ลบ <u>ฟิลด์ MARC</u> | magazines              | 🕐 mag.gif             | 2                             |
| <u>แก้ไข ลบ ฟิลด์ MARC</u>        | maps                   | 🕅 <sup>map.gif</sup>  | 0                             |
| <u>แก้ไข ลบ ฟิลด์ MARC</u>        | video/dvd              | 😭 camera.gif          | 0                             |

\*หมายเหตุ: ถ้าต้องการลบรายการประเภททรัพยากรสารสนเทศจะต้องไม่มีรายการทรัพยากรอยู่สำหรับประเภททรัพยากรที่ต้องการลบ

ระบบได้เตรียมประเภทของทรัพยากรไว้เบื้องต้นหลายประเภท หากต้องการปรับแก้ไขรายละเอียดของ ประเภททรัพยากรที่มีอยู่เดิม ก็คลิกคำสั่ง "แก้ไข" และหากต้องการเพิ่มประเภทใหม่ให้คลิกคำสั่ง "เพิ่มประเภท ทรัพยากรสารสนเทศ"

จากนั้นจึงเริ่มบันทึกข้อมูลบรรณานุกรมของทรัพยากรสารสนเทศแต่ละรายการ โดยคลิกแท็บ "งานลง รายการทรัพยากรสารสนเทศ" คลิกคำสั่งย่อย "เพิ่มรายการบรรณานุกรม"

| หน้าหลัก                                                                                                    | สมาชิกห้องสมุด | งานลงรา       | ายการทรัพยากรสารสนเทศ    | งานดูแล | ลระบบ | รายงาน |
|----------------------------------------------------------------------------------------------------|----------------|---------------|--------------------------|---------|-------|--------|
| ออกจากระบา                                                                                                    | u              |               |                          |         |       |        |
| ▶ ค้นหา                                                                                                    |                | 🛄 งานส        | งรายการบรรณานุศ          | ารม     |       |        |
| וพิ่มรายการบ                                                                                                    | ปรรณานุกรม     | ค้นหาบรรณา    | นุกรมจากบาร์โค้ด:        |         |       |        |
| ווא מטאמרנטז                                                                                                    | ัณานุกรม       | รหัสบาร์โค้ด: |                          | ค้นหา   |       |        |
| ⊯ นำเข้าจากไท                                                                                                    | \ล์ CSV        |               |                          |         |       | _      |
| ווֹזיזים ווֹזיזים ווֹזיזים ווֹזיזים ווּזיזים ווּזיזים וווּזיזיזים ווּזיזיזים ווּזיזים ווּזיזים ווּזיזים ווּזיזים ווּזיזים ווּזיזים ווּזיזים ווּזיזים ווּזיזים ווּזיזים ווּזיזיזים ווּזיזיזים ווּזיזיזים ווּזיזים ווּזיזים ווּזיזים ווּזיזים ווּזיזים ווּזיזים ווּזיזים ווּזיזים ווּזיזים ווּזיזים ווּזיזיזים ווּזיזיזיזיזים ווּזיזיזים ווּזיזיזיזיזים ווּזיזיזים ווּזיזיזים ווּזיזיזיזיזים ווּזיזיזים ווּזיזיזיזיזיזים ווּזיזיזיזיזיזיזיוווויזיזיזיזיזיזיווווויזיזיזיזיזיזיזוווווו | s MARC         | ด้นหารายกา    | รบรรณานุกรมโดย ค้นจากคำ: | :       |       |        |
|                                                                                                    |                | ชื่อเรื่อง 💌  |                          |         | ด้นหา |        |

# จะแสดงส่วนการถงรายการบรรณานุกรม ดังนี้

| เครื่องหมาย * บังคับใส่ข้อมูล.                          |                  |
|---------------------------------------------------------|------------------|
| เพิ่มใหม่ รายการบรรณานุกรม:                             |                  |
| * ประเภททรัพยากรสารสนเทศ:                               | book             |
| * สถานที่จัดเก็บ:                                       | Adult Nonfiction |
| * เลขหมู่:                                              |                  |
|                                                         |                  |
|                                                         |                  |
| แสดงใน OPAC:                                            | ✓                |
| ส่วนการลงรายการ Marc:                                   |                  |
| * 245 Title:                                            |                  |
| 245 Remainder of title:                                 |                  |
| 245 Statement of responsibility, etc.:                  |                  |
| * 100 Personal name:                                    |                  |
| 650 Topical term or geographic name as entry element:   |                  |
| 650 Topical term or geographic name as entry element 2: |                  |
| 650 Topical term or geographic name as entry element 3: |                  |
| 650 Topical term or geographic name as entry element 4: |                  |
| 650 Topical term or geographic name as entry element 5: |                  |

รายการที่มีเครื่องหมาย \* สีแดง หมายถึงจะต้องระบุ เมื่อป้อนแถ้วจึงคลิกปุ่ม "บันทึก" เพื่อบันทึกข้อมูล จากนั้นโปรแกรมจะเข้าสู่ "รายการตัวเล่ม"

| เครื่องหมาย * บังค่ | ับใส่ข้อมูล.             |
|---------------------|--------------------------|
| เพิ่มรายการตัว      | ເລ່ມ:                    |
| ้รหัสบาร์โค้ด:      | 🔲 สร้างบาร์โค้ดอัตโนมัติ |
| รายละเอียด:         |                          |
|                     | บันทึก ยกเลิก            |

รายการตัวเล่ม จะบอกว่า "หนังสือชื่อเรื่องดังกล่าว" มีจำนวนกี่เล่มในห้องสมุด โดยรหัสบาร์โค้ด สามารถ คลิกตัวเลือก "สร้างบาร์โค้ดอัตโนมัติ" และป้อนข้อมูลรายละเอียดเช่น เล่มที่ 1 จากนั้นคลิกปุ่ม "บันทึก" จะ ปรากฏผล ดังตัวอย่าง

| รายกา                  | รบรรย                      | นานุกรม:                    |                   |                  |                              |             |
|------------------------|----------------------------|-----------------------------|-------------------|------------------|------------------------------|-------------|
| ประเภท                 | าทรัพย                     | ากรสารสนเทศ                 | 1                 | book             |                              |             |
| สถานที่                | จัดเก็บ                    | E                           |                   | New Books        |                              |             |
| เลขหมู่:               |                            |                             |                   | HD 58.8 ค183     | 3ม 2553                      |             |
| 245 Tit                | le:                        |                             |                   | เมื่อภูเขาน้ำแข็ | งละลาย = Our iceberg i       | s melting   |
| 245 Re                 | emaind                     | ler of title:               |                   |                  |                              |             |
| 100 Pe                 | ersona                     | I name:                     |                   | คอตเตอร์, จอง    | ห์น, ธันยวัชร์ ไชยตระกูลร่   | <u>še.</u>  |
| 245 St                 | ateme                      | nt of respons               | ibility, etc.:    |                  |                              |             |
| แสดงใา                 | u OPA                      | <b>.C</b> :                 | 1                 | ใช่              |                              |             |
| <b>จำนว</b><br>เปลี่ยน | <mark>มนเล่</mark><br>แปลง | ี <b>ม:</b><br>รหัสบาร์โค๊ค | รายละเอียด        | จ สถานภาพ        | เปลี่ยนแปลงล่าสุดเมื่อ       | กำหนดส่ง    |
| <u>แก้ไข</u>           | <u>ลบ</u>                  | 000091                      | เล่มที่ 1         | checked in       | 2013-07-08 14:42:55          |             |
| <u>แก้ไข</u>           | <u>ลบ</u>                  | 000092                      | เล่มที่ 2         | checked in       | 2013-07-08 14:42:45          |             |
| รายกา                  | เรบรรต                     | นานุกรมอย่า                 | <b>ນລະເ</b> ວັຍດ: |                  |                              |             |
| 020 Int                | ernatio                    | onal standard               | book numb         | er - Internation | nal Standard Book Nur        | nber: 97    |
| 260 Pu                 | ublicati                   | ion, distributio            | on, etc. (imp     | rint) - Place o  | of publication, distribution | on, etc.: ก |
| 260 Pu                 | ublicati                   | ion, distributio            | on, etc. (imp     | rint) - Name c   | of publisher, distributor,   | etc.: तं    |
| 260 Pu                 | ublicati                   | ion, distributio            | on, etc. (imp     | rint) - Date of  | publication, distributio     | n, etc.: 25 |

เมื่อป้อนข้อมูลแล้ว ลองกลับไปหน้า OPAC จะปรากฏหน้าปกหนังสือเล่มใหม่นี้ ดังภาพ

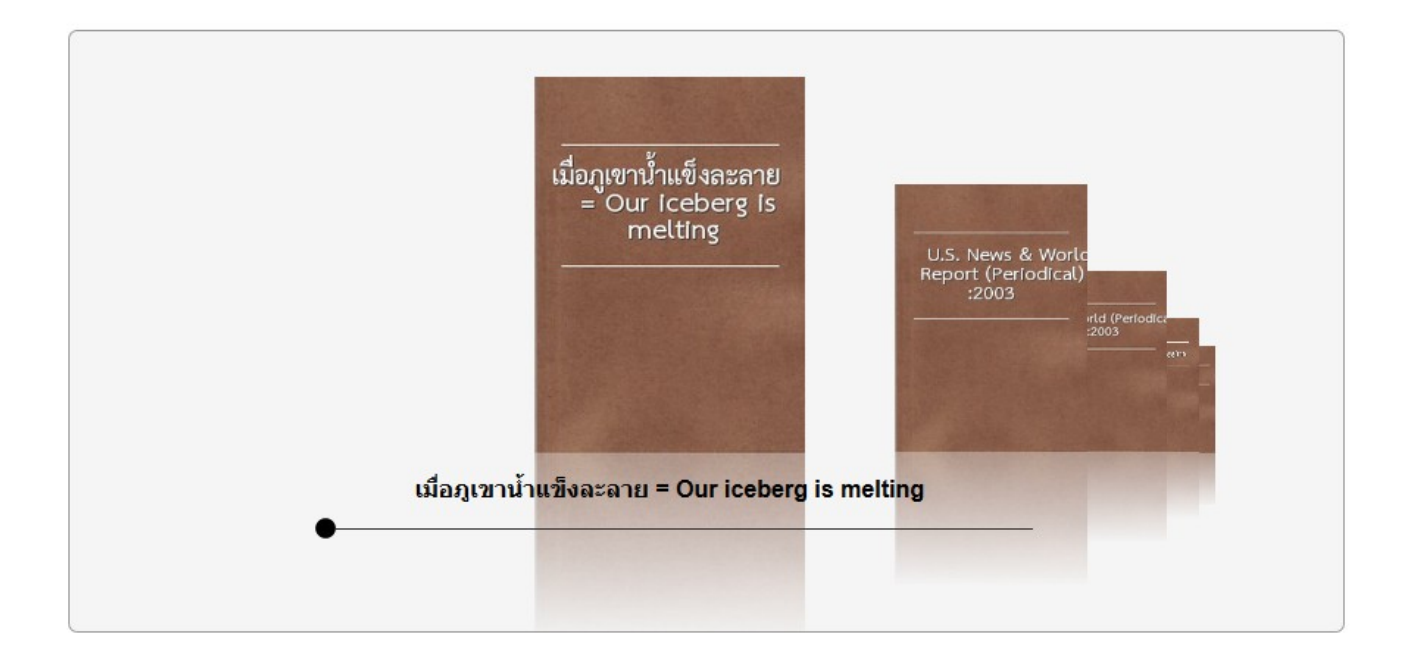

## การแก้ไขรายการบรรณานุกรม

หากรายการบรรณานุกรมที่สร้างมีส่วนที่ต้องการแก้ไข สามารถทำได้โดยการเข้าสู่โหมดผู้ดูแลระบบ คลิก แท็บ "งานลงรายการทรัพยากรสารสนเทศ" แล้วค้นชื่อเรื่องที่ต้องการแก้ไข เช่น

พบข้อมูล 1 รายการ

| ผลการสืบคัน:    |                   |                                                        |                                    |  |  |  |
|-----------------|-------------------|--------------------------------------------------------|------------------------------------|--|--|--|
| 1.              | ชื่อเรื่อง:       | <u>เมื่อภูเขาน้ำแข็งละลาย = Our iceberg is melting</u> |                                    |  |  |  |
| $\triangleleft$ | ผู้แต่ง:          | <u>คอตเตอ</u>                                          | ร์, จอห์น, ธันยวัชร์ ไชยตระกูลชัย, |  |  |  |
|                 | ชนิด:             | book                                                   |                                    |  |  |  |
|                 | สถานที่จัดเก็บ:   | New Books                                              |                                    |  |  |  |
|                 | เลขเรียกหนังสือ:  | HD 58.8                                                | ด183ม 2553                         |  |  |  |
|                 | รหัสบาร์โค้ด: 000 | 0091                                                   | สถานะ: checked in                  |  |  |  |
|                 | รหัสบาร์โค้ด: 000 | 0092                                                   | สถานะ: checked in                  |  |  |  |

# คลิกชื่อหนังสือที่ต้องการแก้ไข

| ออกจากระบบ              |                                                                            |  |  |  |  |  |  |
|-------------------------|----------------------------------------------------------------------------|--|--|--|--|--|--|
|                         | รายการบรรณานุกรม:                                                          |  |  |  |  |  |  |
| ▶ ค้นหาใหม่             | ประเภททรัพยากรสารสนเทศ: book                                               |  |  |  |  |  |  |
| ▶ จัดการบรรณานุกรม      | สถานที่จัดเก็บ: New Books                                                  |  |  |  |  |  |  |
| ▶ แก้ไขข้อมูลรายการ     | เลขหมู่: HD 58.8 ค183ม 2553                                                |  |  |  |  |  |  |
| บรรณานุกรม              | 245 Title: เมื่อภูเขาน้ำแข็งละลาย = Our iceberg is melting                 |  |  |  |  |  |  |
| ⊯ แก้ใขระเบียน MARC     | 245 Remainder of title:                                                    |  |  |  |  |  |  |
| ▶ History               | 100 Personal name: <u>คอตเตอร์, จอห์น, ธันยวัชร์ ไชยตระกูลชัย,</u>         |  |  |  |  |  |  |
| 🕟 เพิ่มรายการตัวเล่ม    | 245 Statement of responsibility, etc.:                                     |  |  |  |  |  |  |
| ▶ รายการจอง             | แสดงใน OPAC: ใช่                                                           |  |  |  |  |  |  |
| ▶ ลบรายการ              | เพิ่มรายการตัวเล่ม                                                         |  |  |  |  |  |  |
| 膨 เพิ่มรายการบรรณานุกรม |                                                                            |  |  |  |  |  |  |
| ▶ ลบหลายบรรณานุกรม      | จ้านวนเล่ม:                                                                |  |  |  |  |  |  |
| ⊯ นำเข้าจากไฟล์ CSV     | เปลี่ยนแปลง รหัสบาร์โค๊ค รายละเอียด สถานภาพ เปลี่ยนแปลงล่าสุดเมื่อ กำหนดส่ |  |  |  |  |  |  |
| ▶ นำเข้ารายการ MARC     | <u>แก้ไข ลบ</u> 000091 เล่มที่ 1 checked in 2013-07-08 14:42:55            |  |  |  |  |  |  |
|                         | <u>แก้ไข ลบ</u> 000092 เล่มที่ 2 checked in 2013-07-08 14:42:45            |  |  |  |  |  |  |

จากภาพจะแสดงรายการบรรณานุกรมของหนังสือที่เลือกเพื่อแก้ไข ให้ต่อด้วยการเลือกเมนูกำสั่ง "แก้ไข ข้อมูลรายการบรรณานุกรม"

เอกสารเล่มนี้จะนำเสนอการใช้งาน OpenBiblio รุ่น myLib เพียงเบื้องต้นเพื่อให้เป็นแนวทางการพัฒนา ระบบห้องสมุดอัตโนมัติในส่วนผู้ดูแลระบบ การลงรายการอย่างง่าย และการสืบค้นโดยผู้ใช้ ทั้งนี้ต้นฉบับโปรแกรม OpenBiblio รุ่น myLib ยังอนุญาตให้ผู้สนใจนำไปพัฒนาต่อยอคเพื่อประยุกต์ใช้งานตามต้องการได้ด้วยครับ